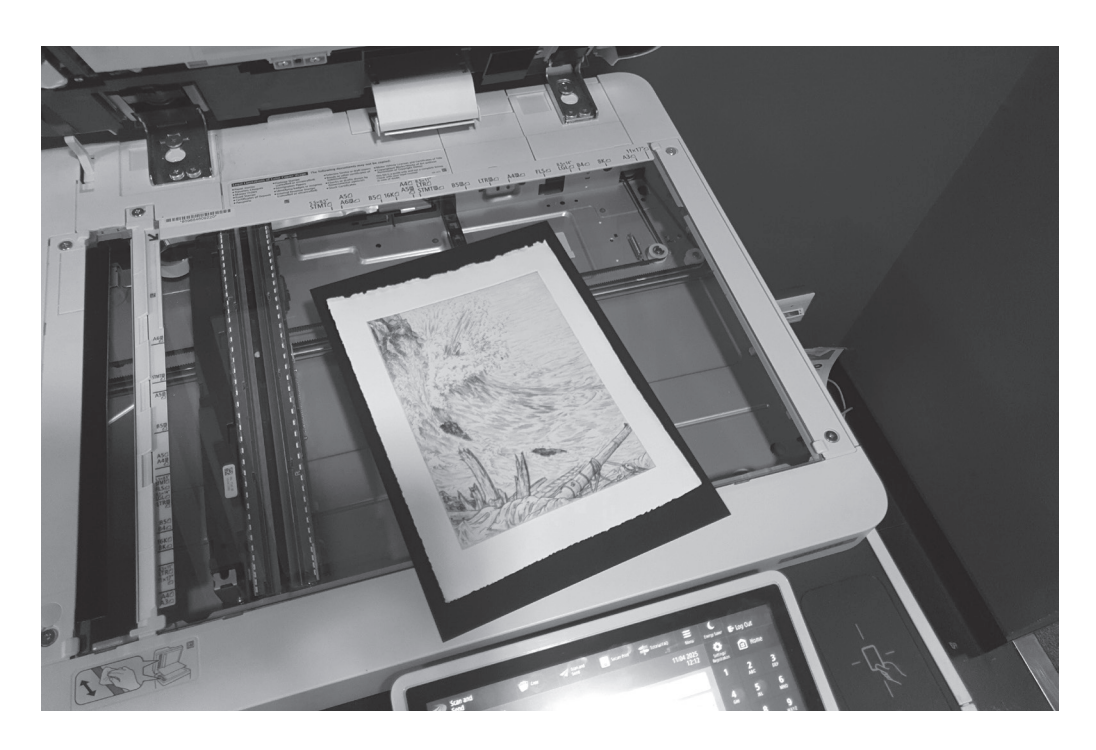

Les estampes originales à numériser doivent être centrées sur une feuille A4 noire avant d'être déposées sur la vitre du scanner.

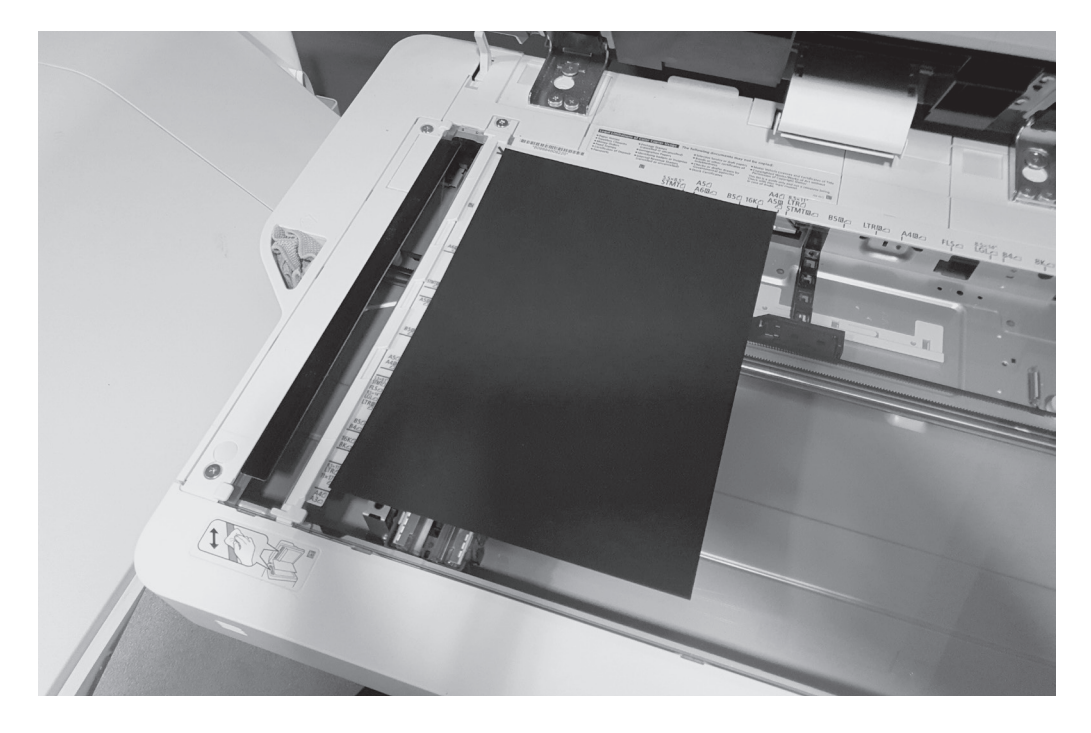

L'ensemble estampe-feuille noire doit être calé à l'angle supérieur gauche de la vitre. Scanner les estampes toujours en vertical. Si l'estampe est horizontale, le pied de l'estampe doit être à gauche lorsqu'elle est posée sur la vitre.

EPFL/ENAC/IA/LAPIS UE-H Graphie 2025

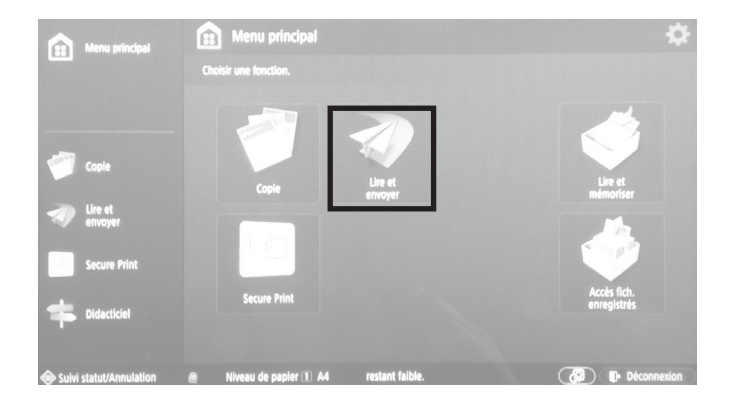

La méthode décrit l'emploi des copieurs/scanners de l'école.

Après authentification avec la carte CAMIPRO, sélectionner *Lire et envoyer*.

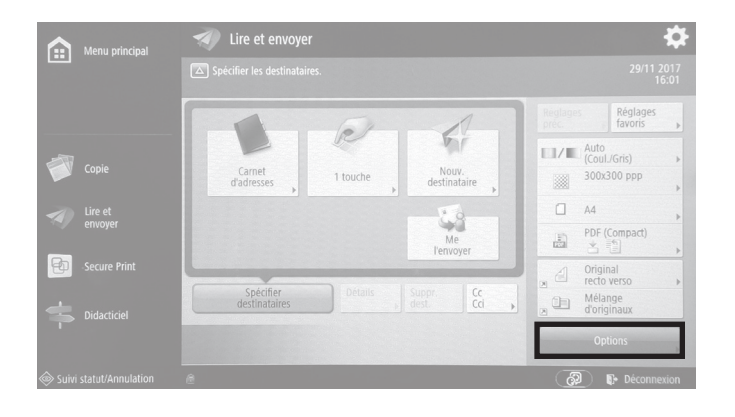

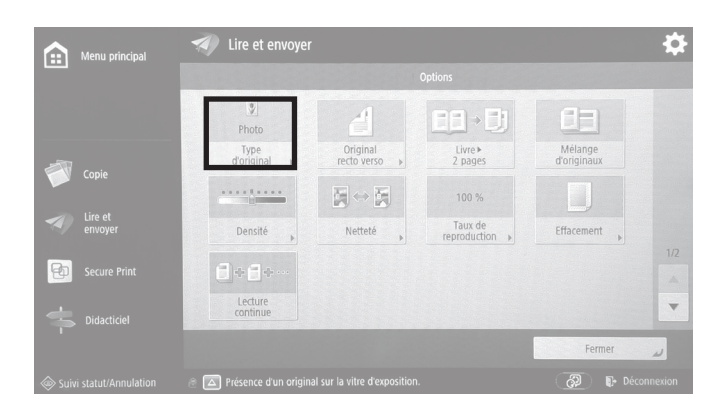

# Menu principal Itre et envoyer Copie Itre et envoyer Copie Itre et envoyer Itre et envoyer Itre et en

Sélectionner Options.

Sélectionner Type d'original.

Sélectionner Photo, puis OK.

### EPFL/ENAC/IA/LAPIS UE-H Graphie 2025

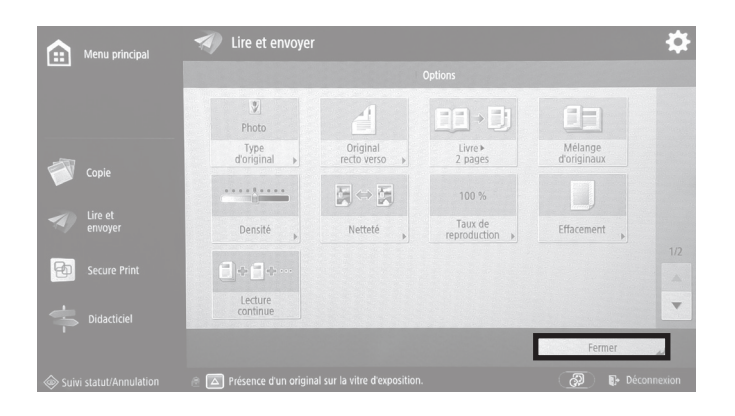

Sélectionner Fermer.

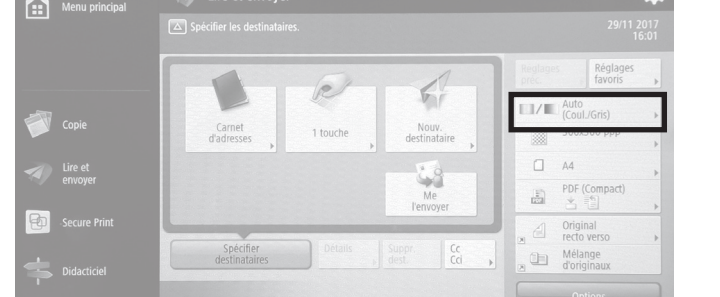

Sélectionner Options couleurs.

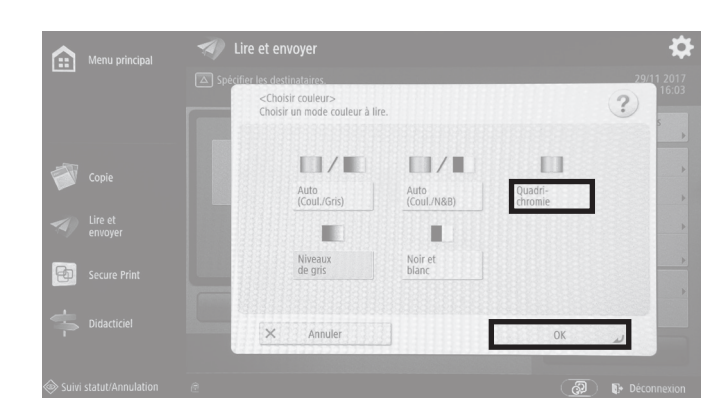

Sélectionner Quadrichromie.

Fermer la fenêtre en sélectionnant OK.

 Menu principal
 Ice et envoyer
 201120

 Ice et envoyer
 Ice et envoyer
 201120

 Ice et envoyer
 Ice et envoyer
 Ice et envoyer

 Ice et envoyer
 Ice et envoyer
 Ice et envoyer

 Ice et envoyer
 Ice et envoyer
 Ice et envoyer

 Ice et envoyer
 Ice et envoyer
 Ice et envoyer

 Ice et envoyer
 Ice et envoyer
 Ice et envoyer

 Ice et envoyer
 Ice et envoyer
 Ice et envoyer

 Ice et envoyer
 Ice et envoyer
 Ice et envoyer

 Ice et envoyer
 Ice et envoyer
 Ice et envoyer

 Ice et envoyer
 Ice et envoyer
 Ice et envoyer

 Ice et envoyer
 Ice et envoyer
 Ice et envoyer

 Ice et envoyer
 Ice et envoyer
 Ice et envoyer

 Ice et envoyer
 Ice et envoyer
 Ice et envoyer

 Ice et envoyer
 Ice et envoyer
 Ice et envoyer

 Ice et envoyer
 Ice et envoyer
 Ice et envoyer

 Ice et envoyer
 Ice et envoyer
 Ice et envoyer

 Ice et envoyer
 Ice et envoyer
 Ice et envoyer

 Ice et envoyer
 Ice et envoyer
 Ice et e

Sélectionner Résolution.

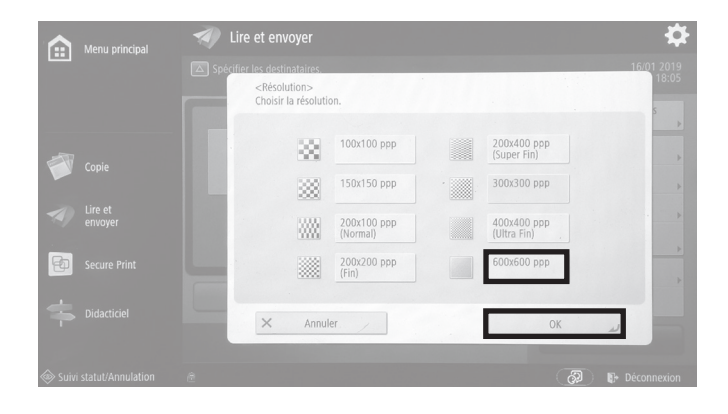

Sélectionner 600 × 600 ppp, puis OK.

Si un avertissement à propos du réglage détaillé Compact apparaît, sélectionner *Oui*.

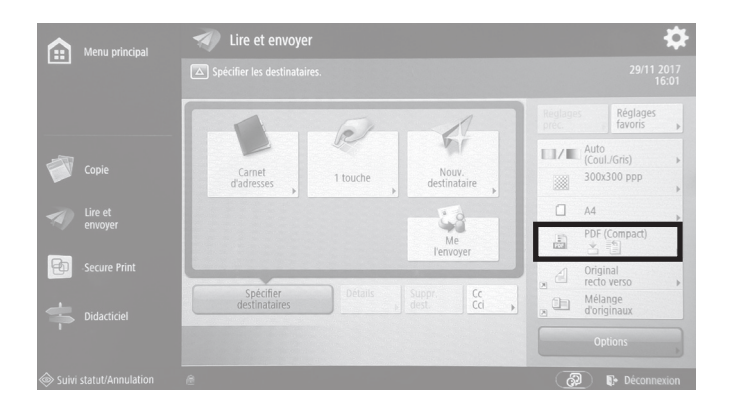

Sélectionner Options format de fichier.

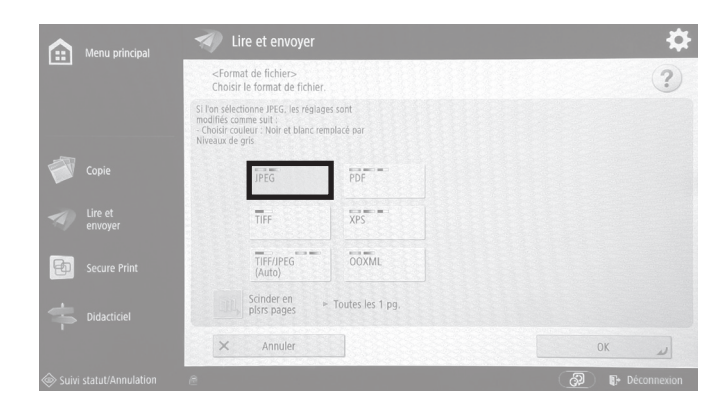

Sélectionner JPEG

¢

Menu principal

Image: Copie

Image: Copie

Image: Copie

Image: Copie

Image: Copie

Image: Copie

Image: Copie

Image: Copie

Image: Copie

Image: Copie

Image: Copie

Image: Copie

Image: Copie

Image: Copie

Image: Copie

Image: Copie

Image: Copie

Image: Copie

Image: Copie

Image: Copie

Image: Copie

Image: Copie

Image: Copie

Image: Copie

Image: Copie

Image: Copie

Image: Copie

Image: Copie

Image: Copie

Image: Copie

Image: Copie

Image: Copie

Image: Copie

Image: Copie

Image: Copie

Image: Copie

Image: Copie

Image: Copie

Image: Copie

Image: Copie

Image: Copie

Image: Copie

Image: Copie

Image: Copie

Image: Copie

Image: Copie

Image: Copie

Image: Copie

Image: Copie

Image: Copie
</t

Si cet avertissement apparaît, accepter en sélectionnant *Oui*, puis confirmer et fermer la fenêtre en sélectionnant *OK*.

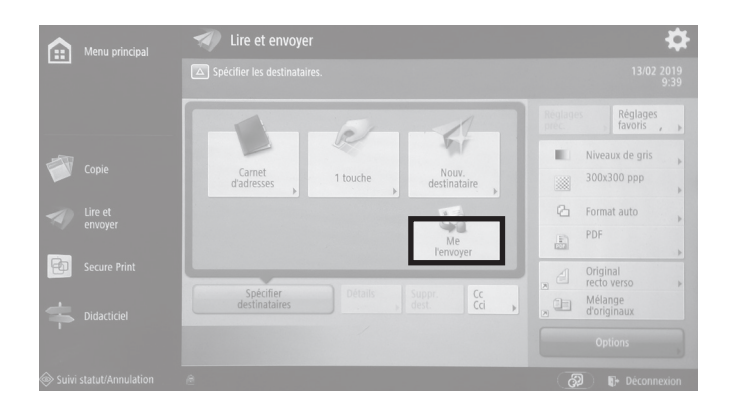

| Main Menu             | Scan and Send                                 | \$                          |
|-----------------------|-----------------------------------------------|-----------------------------|
|                       |                                               |                             |
|                       | Destinations : 1                              |                             |
|                       | = 1GIZCHKNINIQB-2F8XT7YNWFET7@uniFLOW         | Settings Settings           |
|                       |                                               | Grayscale                   |
| Сору                  |                                               | 600x600 dpi                 |
| Scan and              |                                               | 🔁 Auto Size 🗼               |
|                       |                                               | JPEG                        |
| Secure Print          |                                               | 2-Sided Original            |
| Tutorial              | Specify Destinations Defails Delete Dest. Bcc | Different Size<br>Originals |
|                       |                                               |                             |
| Status Monitor/Cancel | Æ                                             | 🕢 🕞 Log Out                 |

Sélectionner Me l'envoyer.

Contrôler les réglages:

- mode colorimétrique
- résolution
- 600 × 600 ppp format de fichier JPEG

Quadrichromie

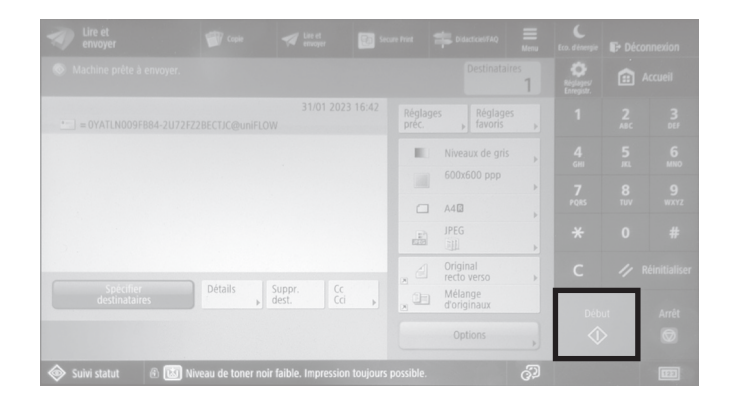

Appuyer sur le bouton de démarrage de la copie.

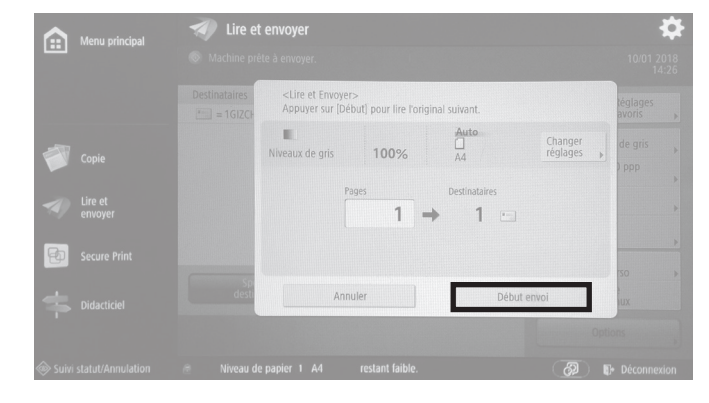

Le scan démarre.

A partir d'ici, d'autres originaux peuvent être placés sur la vitre et scannés directement, avec les mêmes réglages, en appuyant pour chaque document sur le bouton de démarrage de la copie.

Une fois les scans terminés, sélectionner Début envoi.

Les fichiers partent immédiatement à l'adresse EPFL liée à la carte CAMIPRO utilisée.